## <u>~ SIREN Elite Training Highlight ~</u>

## HOW TO RECORD A 12-LEAD IN SIREN ELITE

In the old SIREN, you could record a 12-Lead in the procedures list, or in the "Add EKG" section within the Vitals/Treatment tab. In the new SIREN Elite, the 12-Leads have been taken out of the procedure list, so you will record all your 12-leads in the ECG grids on the Treatment Panel, located within the Provider Action section.

| Q Find field         | 🖹 Save | Print PDF EKG Transfers (0) ★   Close | ! 🕘         |  |  |  |  |
|----------------------|--------|---------------------------------------|-------------|--|--|--|--|
| Dispatch Info        | Treatm | Treatment                             |             |  |  |  |  |
| Response             |        | Protocols Used                        |             |  |  |  |  |
| ! Patient Info       | ,      | + Add                                 | Worksheets  |  |  |  |  |
| Patient Condition    |        | Procedures Pecformed                  | Worksheets  |  |  |  |  |
| ! Provider Action    | •      | + Add                                 |             |  |  |  |  |
| ! Exam               |        | Medications Given                     | 21          |  |  |  |  |
| ! Treatment          |        | + Add                                 | Assessmen   |  |  |  |  |
|                      |        |                                       | Vital       |  |  |  |  |
| ! Narrative          |        | AED / Cardiac Monitor Imports         | Procs       |  |  |  |  |
| Signatures           |        | + Add                                 | (E)<br>Meds |  |  |  |  |
| I Hospital Drop Form |        | Manual ECG Interpretation             | <b>V</b>    |  |  |  |  |
| Billing              | ·      | + Add                                 | Stroke      |  |  |  |  |
|                      |        |                                       | Med Device  |  |  |  |  |
|                      |        |                                       | All         |  |  |  |  |

## There are two ECG grids on this treatment tab:

| AED / Cardiac Monitor Imports | This one is for services who                            |
|-------------------------------|---------------------------------------------------------|
| + Add                         | have their cardiac monitors<br>linked to their run form |

If your cardiac monitor is linked with your run form, all your 12-lead data, as well as defibrillation and vitals information collected by the monitor, will appear in this "AED/Cardiac Monitor Imports" grid. Please do not record 12-leads, or any other information, twice in two different places.

|                  | AED / Cardiac Mon                                      | itor Imports  |                |                |          |                                                 |
|------------------|--------------------------------------------------------|---------------|----------------|----------------|----------|-------------------------------------------------|
|                  | + Add Another                                          | ✔ ОК          |                |                | 🗙 Cancel |                                                 |
|                  | Date/Time of Event<br>(Captured by Medical<br>Device): |               |                |                | 00       |                                                 |
|                  | Medical Device Event<br>Type:                          | Find Value    |                | =              |          |                                                 |
|                  | Medical Device ECG Lead:                               | Find Value    |                | Ξ              |          |                                                 |
|                  | Medical Device ECG<br>Interpretation:                  |               |                |                |          |                                                 |
|                  | ECG Cardiac Rhythm:                                    |               |                | ~              |          |                                                 |
|                  | EKG Cause for Change:                                  | Cardioversion | Defibrillation | Initial Rhythm |          |                                                 |
|                  |                                                        | Medication    | Other          | Spontaneous    |          |                                                 |
|                  | Total Number of Shocks<br>Delivered:                   |               |                |                |          |                                                 |
|                  | EKG Waveforms<br>+ Add                                 |               |                |                |          |                                                 |
|                  | EKG Comments:                                          |               |                |                | ]        |                                                 |
|                  |                                                        |               |                |                |          |                                                 |
| Manual ECG Inter | pretation                                              |               |                |                |          | This one is for services for                    |
| ► Add            |                                                        |               |                | •              |          | services who manually record<br>ECG information |

If your service does not have your cardiac monitor linked to your run form, then you will record your 12-leads in the "Manual ECG Interpretation" grid, and you must record defibrillation in the Procedures grid, and any vitals collected by your cardiac monitor (e.g. Pulse Oximetry) in the vitals grid. Please do not record 12-leads, or any other information, twice in two different places.

J

| + Add Another                                     | ✓ ок                                             | 🗙 Cance                                   |
|---------------------------------------------------|--------------------------------------------------|-------------------------------------------|
| Date/Time of ECG:                                 |                                                  | 0                                         |
| ECG Crew Member:                                  |                                                  | < ■ ●                                     |
| ECG Type:                                         |                                                  | ♥ ■ 0                                     |
| Method of ECG                                     | Computer Manual<br>Interpretation Interpretation | Transmission<br>with No<br>Interpretation |
| Interpretation:                                   | Transmission<br>with Remote<br>Interpretation    |                                           |
| Cardiac Rhythm /<br>Electrocardiography<br>(ECG): | Find Value                                       |                                           |
| Cardiac Rhythm / ECG<br>Comments:                 |                                                  |                                           |